Härteprüfgerät

# HardyTest D600

# Bedienungsanleitung

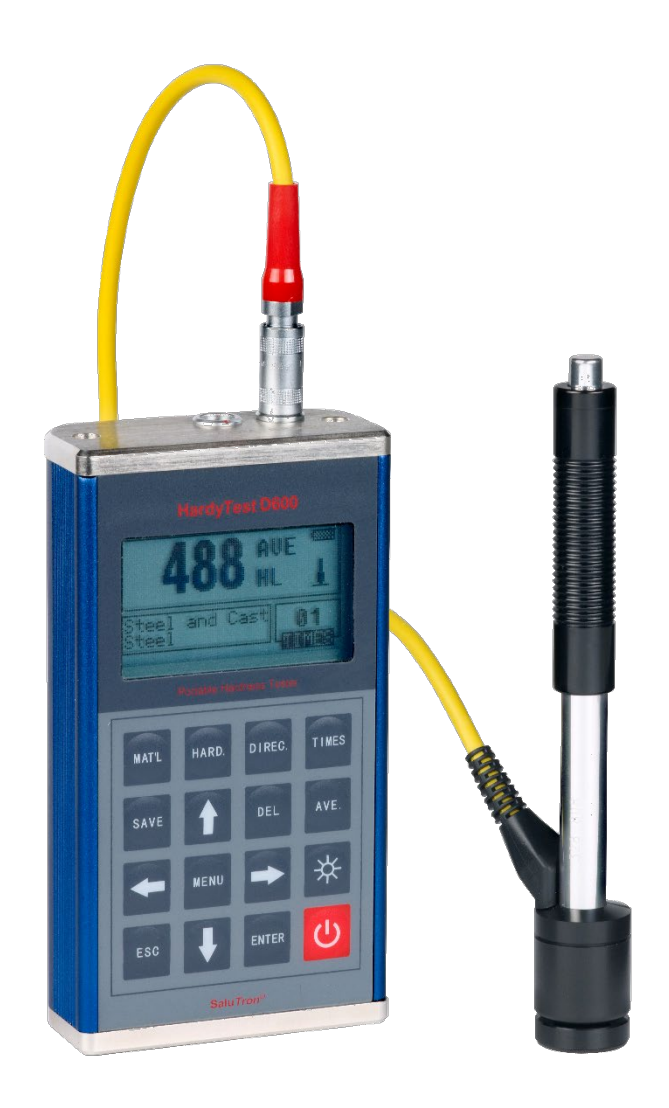

# INHALTSVERZEICHNIS

| 1 ÜBERSICHT                                                                   | 5          |
|-------------------------------------------------------------------------------|------------|
| 1.1 MERKMALE DES HARDY <i>TEST</i> D600                                       |            |
| 1.2 LIEFERUMFANG UND AUSSTATTUNG                                              | 5          |
| 1.3 TECHNISCHE SPEZIFIKATION UND DATEN                                        | 6          |
| 2 ALIERALL& MESSPRINZIP                                                       | 7          |
|                                                                               |            |
| 2.1 AUFBAU DES HARDY <i>TEST</i> D600                                         | 7          |
| 2.2 LASTEN UND IHRE FUNKTIONEN                                                | <i>ا</i>   |
|                                                                               | 00<br>و    |
|                                                                               | ••••••     |
| 3 VORBEREITUNG FUR DIE MESSUNG                                                | 9          |
| 3.1 ANFORDERUNGEN AN DEN PRÜFLING                                             | 9          |
| 3.2 DURCHFÜHRUNG EINER MESSUNG                                                | 9          |
| 3.3 VORGEHEN BEI DER HÄRTEMESSUNG                                             | 10         |
| 3.4 ANZEIGEUBERSICHT                                                          |            |
| 3.5 MESSANZEIGE UND SIGNALTONE                                                |            |
| 3.0 WEITERE HINWEISE                                                          | 11<br>11   |
| 3.0.1 Austausch des Schlaggehals                                              | ۱۱<br>11   |
| 3.6.2 Speichern von Wessungen                                                 | ۱۱<br>11   |
| 3.6.4 Auswahl Härteeinheit                                                    |            |
| 3 6 5 Löschen des letzten Messwertes                                          |            |
|                                                                               | 10         |
|                                                                               | 12         |
| 5 HAUPMENÜ                                                                    | 12         |
| 5.1 Menüstruktur                                                              | 13         |
| 5.2 Messeinstellungen                                                         | 14         |
| 5.2.1 Einstellen der Schlagrichtung                                           | 14         |
| 5.2.2 Einstellung der Stichproben für den Mittelwert                          | 14         |
| 5.2.3 Material-Einstellung                                                    | 14         |
| 5.2.4 Einstellung der Härteskala                                              | 14         |
| 5.2.5 Grenzwerte einstellen (Tolerance Limit)                                 |            |
| 5.2.6 Harte oder Zugrestigkeit (ob) auswahlen                                 |            |
|                                                                               | 10<br>16   |
| 5.4 DATEN VERWALTEN (MEMORY MANAGER)                                          | 10<br>16   |
| 5.4.2 Anzeige der ersteri/letzteri Gruppe/Speicherwertes                      | 16         |
| 5.4.3 Datenübertragung (Transfer)                                             | 10         |
| 5.4.4 Löschen einer Gruppe (Delete By No.)                                    |            |
| 5.4.5 Löschen des gesamten Speichers (Delete All)                             |            |
| 5.4.6 Bestätigung der Datenlöschung                                           |            |
| 5.5 AUFRUFEN VON MESSGRUPPEN IM SPEICHER                                      | 17         |
| 5.6 System Einstellungen (System Set)                                         | 17         |
| 5.6.1 Grundeinstellungen                                                      | 18         |
| 5.6.2 Kontrast der LCD-Anzeige (Brightness)                                   | 18         |
| 5.6.3 EINSTELLUNG DATUM / UHRZEIT (TIME DATE SET)                             |            |
| 5. / SOFTWARE INFORMATION (ABOUT SOFTWARE)                                    |            |
| 5.8 KALIBRIERUNG DES SCHLAGGERATES                                            |            |
|                                                                               |            |
| J. IU AUTUMATISCHE ABSCHALTUNG                                                | 19         |
| 3. ΓΙ Αυσταυσύη μεκ dat tekie<br>5 12 Πατενιϊβερτραζινία μίττει ο HSR-Καρεί ο | פוו9<br>סר |
| 5.12 INSTALLATION DER DATAVIEW SOFTWARF                                       |            |
|                                                                               |            |

| 6 WARTUNG                                                                                                    | 22                         |
|----------------------------------------------------------------------------------------------------|----------------------------|
| 7 HINWEISE ZU TRANSPORT- UND LAGERBEDINGUNGEN                                                                                                    | 22                         |
| 8 FEHLERANALYSE UND FEHLERBEHEBUNG                                                                                                    | 22                         |
| 9 NORMEN                                                                                                    | 23                         |
| 10 ANHANG                                                                                                    | 23                         |
| TABELLE 1: HÄRTEWERTE DER SCHLAGGERÄTE AUF VERSCHIEDENEN MATERIALIEN         TABELLE 2: EIGENSCHAFTEN DER SCHLAGGERÄTE         TABELLE 3: ABBILDUNG / ANWENDUNG DER SCHLAGGERÄTE         TABELLE 4: HLD- UND ZUGFESTIGKEIT         TABELLE 5: ÜRERSIGHT STÜTZRINGE | 23<br>24<br>26<br>26<br>26 |
| 11. MENÜ-ÜBERSETZUNG ENGLISCH-DEUTSCH                                                                                                    |                            |
|                                                                                                    |                            |

# 1 Übersicht

Das Messgerät **Hardy***Test* **D600** ist ein mobiles Härteprüfgerät mit dem die Härte von Metallen und Metallerzeugnissen nach Rückprall (Leeb) Verfahren sicher und schnell gemessen werden kann. Zu den Hauptverwendungen gehören:

- Messungen auf Stahl, Guss-, Werkzeug- und Edelstahl, Grau- und Sphäroguss, Messing, Bronze, Aluminium- und Kupferknet-Legierungen
- Messungen an großen und kleinen Hohlformen, Lagern, schweren Werkstücken, dauerhaft montierten Teilen
- Schadensanalyse an Druckbehältern, Dampfgeneratoren, etc.
- Material-Identifikation an metallischen Gehäusen.

#### 1.1 Merkmale des Hardy Test D600

- Großer Messbereich: 170-960 HLD (Leeb-Härtemessprinzip)
- Härteeinheiten: HL (Leeb), HB (Brinell), HRB (Rockwell B), HRC (Rockwell C), HV (Vickers), HS (Shore D), HRA (Rockwell A), σ<sub>b</sub>(Zugfestigkeit in N/mm<sup>2</sup> / nur Stahl)
- einfache und bequeme Bedienung mit Menüführung
- Speicherkapazität: 48 600 Gruppen (Blöcke) mit je 1 32 Messwerten (mit Information über Nummer der Gruppe, Datum, Mittelwert, Schlaggerät, Schlaganzahl, Material, Messwerte)
- Ober- und Untergrenze einstellbar; Alarmsignal bei Überschreitung
- 5 Messrichtungen (360°): 🔢 < 🛏 🔨 👖 auch kopfüber
- Schnelltests durch Mehrfach-Messfunktion
- Kalibrierfunktion
- 6 Schlaggerättypen (D, DC, DL, D+15, C und G) für spezielle Anwendungen anwendbar mit ihrer automatischen Identifizierung beim Einschalten
- 128 x 64 Punktmatrix-LCD Display: Anzeige aller Funktionen und Parameter mit oder ohne Hintergrundbeleuchtung
- PC-Übertragung mittels USB-Kabel und Software möglich
- Batterie-Kapazitätsanzeige 100 Stunden Betriebszeit (ohne Beleuchtung)
- automatische Abschaltung nach 5 Minuten bei Nichtbenutzung.

#### 1.2 Lieferumfang und Ausstattung

|             | Nr. | Position                     | Menge | Erläuterungen            |
|-------------|-----|------------------------------|-------|--------------------------|
| Standard    | 1   | Hauptgerät                   | 1     |                          |
| Ausstattung | 2   | Schlaggerät Typ D            | 1     | Mit Kabel                |
|             | 3   | Standard-Test-Block          | 1     |                          |
|             | 4   | Reinigungsbürste (I)         | 1     |                          |
|             | 5   | Kleiner Stützring            | 1     |                          |
|             | 6   | Data View Software HT-50     | 1     |                          |
|             | 7   | Daten-Transferkabel          | 1     |                          |
|             | 8   | Batterien                    | 2     | 1,5 Volt AA              |
|             | 9   | Bedienungsanleitung          | 1     |                          |
|             | 11  | Transportkoffer              | 1     |                          |
| Optionale   | 12  | Reinigungsbürste (II)        | 1     | Für den Einsatz des      |
| Ausstattung |     |                              |       | Schlaggeräts Typ G       |
|             | 13  | Andere Schlaggerät-Typen und |       | Siehe Tabelle 3 und 4 im |
|             |     | Stützringe                   |       | Anhang.                  |

# 1.3 Technische Spezifikation und Daten

| Nr. | Schlaggerät-<br>Typ | Härtewert des Leeb-<br>Standard-Härte-Blocks | Abweichung des angezeigten Wertes | Wiederholgenauigkeit |
|-----|---------------------|----------------------------------------------|-----------------------------------|----------------------|
| 1   | D                   | 760 ± 30 HLD<br>530 ± 40 HLD                 | ± 6 HLD<br>± 10 HLD               | 6 HLD<br>10 HLD      |
| 2   | DC                  | 760 ± 30 HLDC<br>530 ± 40 HLDC               | ± 6 HLDC<br>± 10 HLDC             | 6 HLD<br>10 HLD      |
| 3   | DL                  | 878 ± 30 HLDL<br>736 ± 40 HLDL               | ± 12 HLDL                         | 12 HLDL              |
| 4   | D 15                | 766 ± 30 HLD+15<br>544 ± 40 HLD+15           | ± 12 HLD+15                       | 12 HLD+15            |
| 5   | G                   | 590 ± 40 HLG<br>500 ± 40 HLG                 | ± 12 HLG                          | 12 HLG               |
| 7   | С                   | 822 ± 30 HLC<br>590 ± 40 HLC                 | ± 12 HLC                          | 12 HLC               |

#### Abweichung und Wiederholgenauigkeit des angezeigten Wertes

#### Technische Daten

|                            | HL (Leeb), HB (Brinell), HRB (Rockwell B), HRC (Rockwell C), HV                           |
|----------------------------|-------------------------------------------------------------------------------------------|
| Härteeinheiten:            | (Vickers), HS (Shore D), HRA (Rockwell A), $\sigma_b$ (Zugfestigkeit in N/mm <sup>2</sup> |
|                            | / nur Stahl)                                                                              |
| Messbereich:               | 170 – 960 HLD                                                                             |
| Messrichtung:              | 0°, 22.5°, 45°, 67.5°, 90°, 360°                                                          |
| Datenspeicher:             | 48 - 600 Gruppen (bezogen auf die Anzahl der Messwerte 1-32 Stück)                        |
| Datentransfer:             | USB/RS232-Kabel und Software Data Pro                                                     |
| Menü-Sprache:              | Englisch oder Deutsch                                                                     |
| Display:                   | 128 x 64 Punktmatrix-LCD                                                                  |
| Akku-Kapazität:            | 100 Stunden (ohne Beleuchtung)                                                            |
| Stromversorgung:           | 2 x 1,5 Volt-AA-Batterien                                                                 |
| Gewicht:                   | 400 g (mit Batterien)                                                                     |
| Betriebstemperatur:        | -10°C bis + 40°C                                                                          |
| Lagertemperatur:           | -30°C bis + 60°C                                                                          |
| Relative Luftfeuchtigkeit: | ≤ 90%                                                                                     |
| Abmessungen (L x B x H):   | 68 x 32 x 127 mm                                                                          |

## 2 Aufbau & Messprinzip

#### 2.1 Aufbau des Hardy Test D600

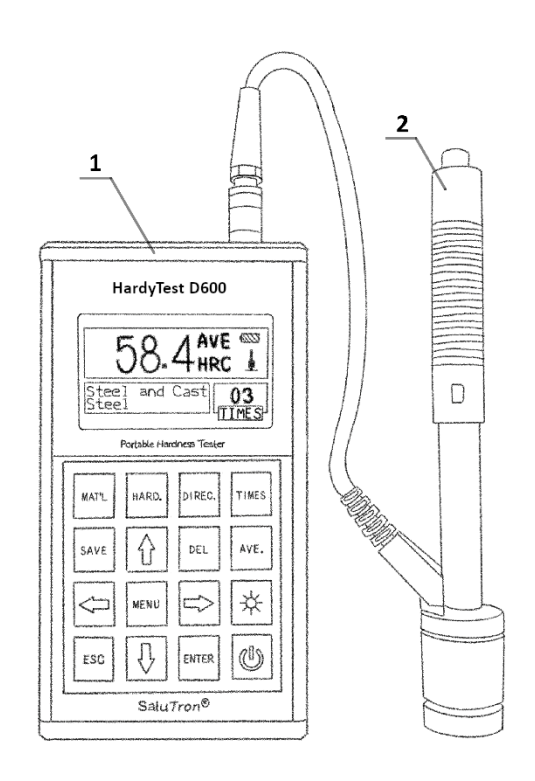

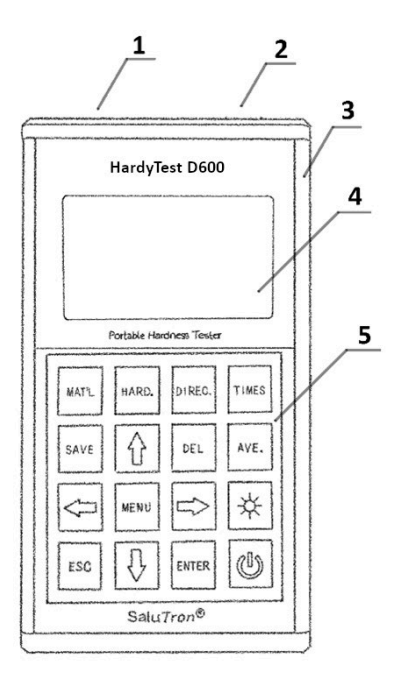

- 1 Hauptgerät
- 2 Schlaggerät

Bild 1

#### 2.2 Tasten und ihre Funktionen

MAT'L HARD. DIREC. TIMES SAVE 1 DEL AVE. SAVE MENU 2 X ESC 1 ENTER 0

- 1 USB Anschluss 2 - Anschluss des Schlaggerät
- 3 Gehäuse
- 4 Display/Anzeige
- 5 Tastatur

MAT'L - Materialeinstellung. Bei Änderung des Materials, wechselt die Härteskala immer in HL.
HARD. - Einstellung der Härteskala.
DIREC. - Einstellung der Schlagrichtung.
TIMES - Anzahl der Messungen (Stichproben) für die Mittelwertbildung um +1 erhöhen (max. 32).
SAVE - Mittelwert mit den dazugehörigen Stichproben in die aktuelle Gruppe manuell abspeichern.
DEL - Löschen des zuletzt gemessenen Wertes.
AVE - sofortige Berechnung und Anzeige des Mittelwertes.
MENU - Menü aktivieren.
ENTER - Bestätigung Taste.
↓, ↑, ♠, ➡ - Pfeil Tasten.
ESC - Escape/Ausgang-Taste.

- schaltet die Hintergrundbeleuchtung ein und aus.
- - EIN/AUS-Taste.

Bild 2

7

#### 2.3 Aufbau des Schlaggerätes

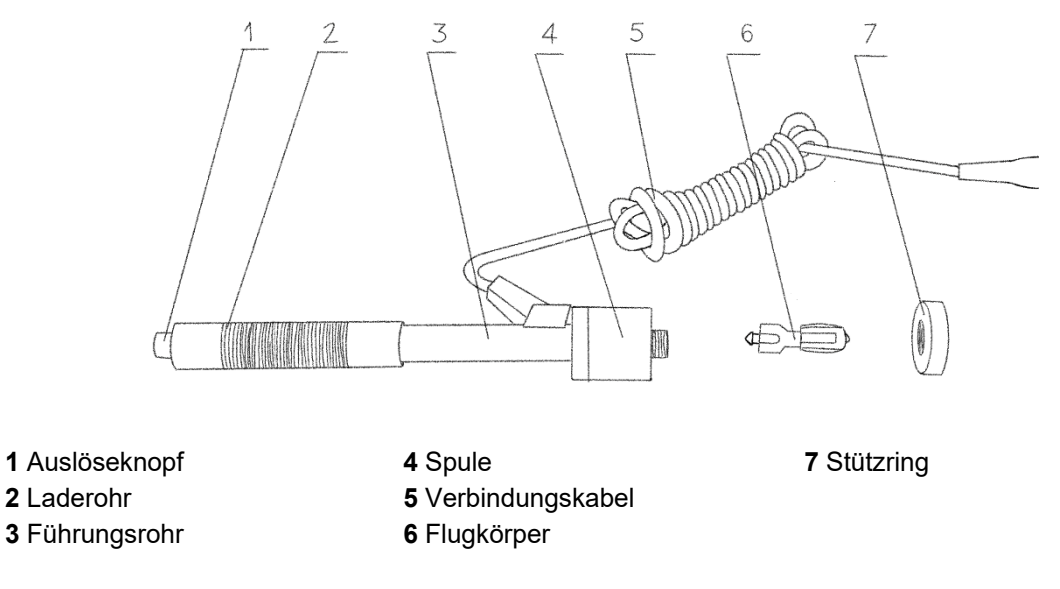

Bild 3

#### 2.4 Leeb Härteprüfung Prinzip

Der Schlagkörper (6), an dessen vorderem Ende sich eine Hartmetall-Prüfspitze befindet, wird mit einer definierten Energie einer Feder in dem Führungsrohr (3) gegen die Oberfläche des Prüfstücks getrieben. Der Aufprall des Schlagkörpers bewirkt eine Verformung der Oberfläche, was zu einem Verlust kinetischer Energie führt. Dieser Energieverlust wird durch Geschwindigkeitsmessung mit Hilfe der Spule (4) ermittelt und daraus ein Härtewert HL berechnet.

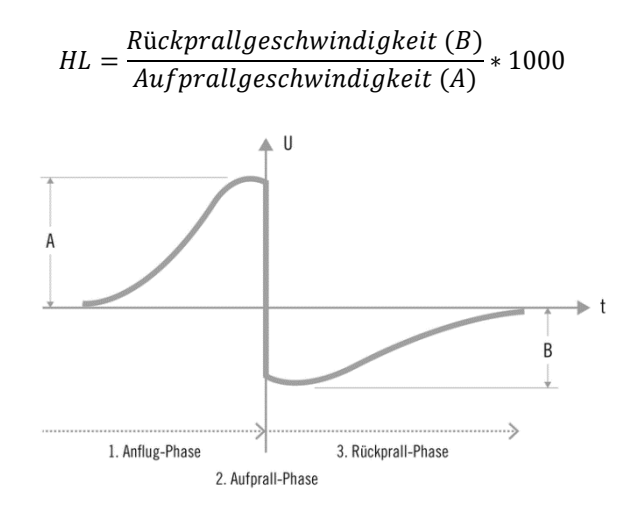

Bild 4

Wenn eine bestimmte Materialgruppe berücksichtigt wird, wie z.B. Stahl, Aluminium, usw., dann stellt der gemessene HL-Wert einen direkten Härtewert dar, welcher für einen späteren Vergleich mit Härtewerten wie z. B. Brinell, Vickers, Rockwell, Shore usw. verwendet werden kann.

# 3 Vorbereitung für die Messung

#### 3.1 Anforderungen an den Prüfling

Die durch den Prall des Flugkörpers in dem geprüften Werkstoff erzeugte Schwingung erfordert bestimmte Bedienungen (siehe untere Tabelle) für fehlerfreie Messungen.

| Schlaggerät                                     | DC, D, DL | D+15      | С           | G        | E         |
|-------------------------------------------------|-----------|-----------|-------------|----------|-----------|
| Mindestgewicht des Prüfstücks                   | :         |           |             |          |           |
| direkt messen:                                  | > 5 kg    | > 5 kg    | > 1,5 kg    | > 15 kg  | > 5 kg    |
| auf fester Unterlage:                           | 2-5 kg    | 2-5 kg    | 0,5-1,5 kg  | 5-15 kg  | 2-5 kg    |
| Ankupplung mit Koppelpaste:                     | 0,05-2 kg | 0,05-2 kg | 0,02-0,5 kg | 0,5-5 kg | 0,05-2 kg |
| Mindestdicke des Prüfstücks                     |           |           |             |          |           |
| bei enger Ankupplung                            | 5 mm      | 5 mm      | 1 mm        | 10 mm    | 5 mm      |
| für Oberflächenhärtung                          | ≥ 0,8 mm  | ≥ 0,8 mm  | ≥ 0,2 mm    | ≥ 1,2 mm | ≥ 0,8 mm  |
| Mittlere Rauheit der<br>Prüfstückoberfläche Ra: | 1,6 µm    | 1,6 µm    | 0,4 µm      | 6,3 µm   | 1,6 µm    |

Bei den Messungen auf gewölbten Oberflächen ist folgendes zu beachten: wenn der Krümmungsradius R der zu prüfenden Oberfläche kleiner als 30mm (Schlaggerät D, DC, D+15, C, E) bzw. kleiner als 50mm (Schlaggerät G) ist , sollte das Schlaggerät mit dem kleinen Stützring oder alternativ mit einem der geformten Stützringe für die Durchführung der Messungen ausgestattet werden.

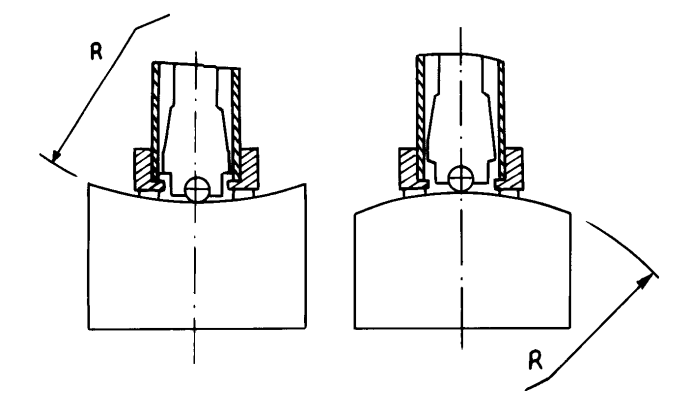

Bild 5

Leichtgewichtige Prüfstücke müssen fest mit einer schweren Grundplatte mit Hilfe der Koppelpaste verbunden werden. Beide gekoppelten Oberflächen müssen flach und glatt sein. Handelt es sich bei dem Prüfstück um ein große Platte, lange Stange oder ein gebogenes Teil, kann es während der Messung verformt oder instabil werden, auch wenn sein Gewicht und seine Dicke groß genug sind. In diesem Fall ist es ratsam das Werkstück zu verstärken oder auf seiner Rückseite zu unterstützen. Die Magnetstärke des Prüfstücks sollte nicht 30 Gauß überschreiten.

#### 3.2 Durchführung einer Messung

Das Schlaggerät mit dem Handgerät verbinden und mit  ${\mathbb O}$  Taste einschalten. Die folgenden Einstellungen überprüfen:

- Schlagrichtung: II ✓ ⊢ ∧ ↑ Menü → Test Set → Impact Direc. oder DIREC.-Taste
- Werkstoff des zu pr
  üfenden Werkst
  ücks (Stahl, Werkzeugstahl, Edelstahl, Grauguss, Sph
  äroguss, Aluminium, Messing, Bronze, Kupferlegierung, Schmidestahl): Menü → Test Set → Material oder MAT'L-Taste
- Härteeinheit abhängig von Typ des Schlaggerätes und Werkstoff (HL, HB, HV, HRC, HRB, HRA, Shore): Menü → Test Set → Hardness Scale oder HARD.-Taste.

Den Flugkörper durch das Schieben des Laderohrs im Führungsrohr einspannen. Den Stützring des Schlaggerätes fest auf das Werkstück in der eingestellten Schlagrichtung drücken und danach die Auslösetaste betätigen. Der Flugkörper prallt gegen die Oberfläche des Werkstücks und auf der Anzeige ist der Messwert zu sehen.

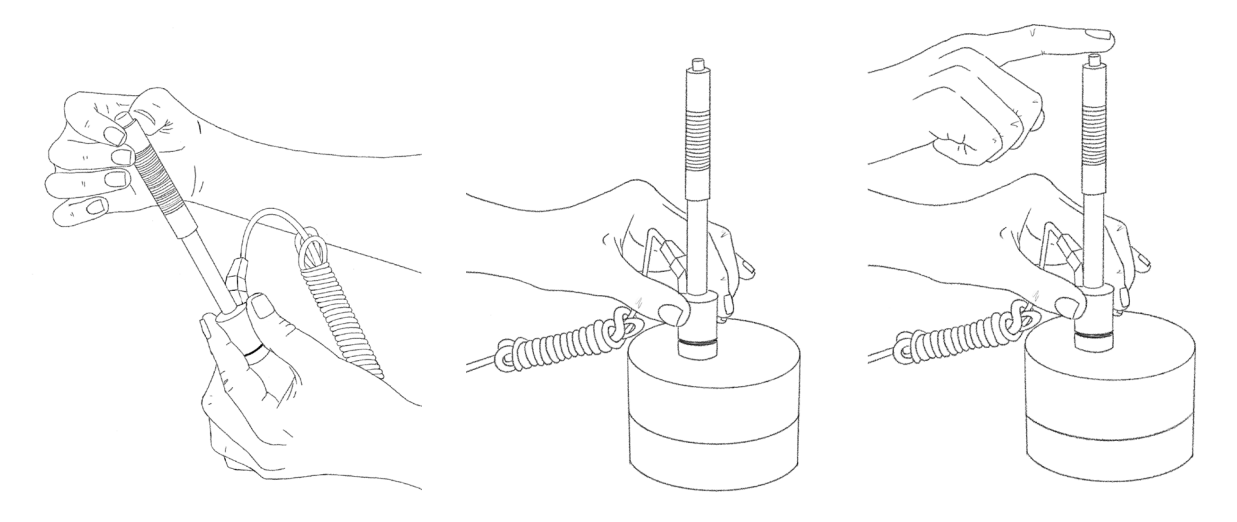

#### Bild 6

Der Abstand zwischen den einzelnen Messpunkten und von dem Rand des zu prüfenden Werkstücks ist aus der untenstehenden Tabelle zu entnehmen.

| Schlaggerät | Abstand der Einschlagpunkte | Abstand zum Prüfstückrand |
|-------------|-----------------------------|---------------------------|
| D, DC       | mind. 3 mm                  | mind. 5 mm                |
| DL          | mind. 3 mm                  | mind. 5 mm                |
| D 15        | mind. 3 mm                  | mind. 5 mm                |
| G           | mind. 4 mm                  | mind. 8 mm                |
| E           | mind. 3 mm                  | mind. 5 mm                |
| С           | mind. 2 mm                  | mind. 4 mm                |

#### 3.3 Vorgehen bei der Härtemessung

Für jeden Härtewert sollten mindestens 3 bis 5 Messungen an verschiedenen Stellen durchgeführt werden. Im Menüpunkt **Test Set → Average** wird festgelegt, wie viele Stichproben (einzelne Messungen min. 1, max. 32) für die Bildung einer Gruppe und Berechnung des Mittwertes gewertet werden sollen. Jede Stichprobe wird auf dem Display mit fortlaufender Nummer angezeigt. Nach der letzten Stichprobe ertönt ein kurzer Signalton. Daraufhin erscheint in der Anzeige der aus den einzelnen Stichproben ausgerechnete Mittelwert, der durch **AVE**-Indikator gekennzeichnet ist. Die Mittelwertbildung kann auch vorzeitig durch Drücken der **AVE.**-Taste beendet werden.

- 1 Messwert (Mittelwert)
- 2 Mittelwert Ikone
- 3 Batterieanzeige
- 4 Schlagrichtung
- 5 Nummer der Stichprobe
- 6 Material

1 2 3 4 5 0 AVE 4 5 Steel and Cast 0 3 5 6

Bild 7

#### 3.4 Anzeigeübersicht

- Mittelwert: wird durch AVE-Indikator gekennzeichnet und zeigt den ausgerechneten Mittelwert an, nachdem die voreingestellte Stichprobenzahl erreicht oder die AVE-Taste gedrückt wurde. Durch Drücken der [♠] oder [♣] Pfeiltasten werden die einzelnen Stichprobenmessungen mit ihren Indexnummern angezeigt. Mit ESC-Taste kehrt die Anzeige des Mittelwerts zurück.
- Härteskala: Zeigt die Härteeinheit des aktuellen Messwertes.
- Messwert: Erscheint in der Anzeige ohne AVE-Indikator. Die Anzeige eines Pfeilsymbols anstatt des Messwerte signalisiert, dass der gemessene Messwert oberhalb (♠) oder unterhalb (♣) der eingestellten Härteskala liegt.
- Nummer der Stichprobe: Zeigt die Indexnummer der ausgeführten Messung
- Material: Zeigt das aktuell voreingestellte Material an.
- Batterie-Ladezustand: Zeigt den Ladestatus bzw. die restliche Kapazität der Batterie an.
- Schlagrichtung: Zeigt die voreingestellte Schlagrichtung.

#### 3.5 Messanzeige und Signaltöne

- Erscheint auf dem Display die Hauptanzeige (Bild 7), können Messungen durchgeführt werden.
- Nach jeder Messung erscheint in der Anzeige der gerade gemessene Wert mit seinem Indexnummer.
- Wenn der gemessene Wert nicht innerhalb der Toleranzgrenze liegt, erklingt ein langgezogener Warnton.
- Bei Erreichen der voreingestellten Stichprobenanzahl erklingen zwei kurze Signaltöne und erfolgt die Anzeige des Mittelwertes.

#### 3.6 Weitere Hinweise

#### 3.6.1 Austausch des Schlaggeräts

Beim Austauschen des Schlaggeräts muss das Gerät vorher ausgeschaltet werden. Andernfalls kann das **Hardy***Test D600*<sup>®</sup> den Typ des neu angeschlossenen Schlaggeräts nicht identifizieren. Die Überprüfung und Identifizierung des Schlaggerätes erfolgt nur beim Eischalten.

#### 3.6.2 Speichern von Messungen

Es können keine einzelnen Stichprobenmessungen ohne dazugehörigem Mittelwert abgespeichert werden. Das Speichern ist also erst nach der Mittelwertbildung möglich. Die Speicherung kann entweder manuell durch Drücken der SAVE-Taste oder automatisch durch entsprechende Einstellung (**MENU**  $\rightarrow$  **System Set**  $\rightarrow$  **Auto Save: On**) erfolgen.

#### 3.6.3 6b - Messung der Zugfestigkeit

Die Messung der Zugfestigkeit ist nur mit dem Schlaggerät Typ D auf verschiedenen Stahlsorten möglich. In diesem Fall muss die Einstellung **Hard/6b** in **Test Set** von **Hard** auf **6b** geändert werden. Auch die Materialliste mit den zur Auswahl stehenden Stahlsorten wird angepasst.

#### 3.6.4 Auswahl Härteeinheit

Nicht jede Härteskala steht für beliebige Kombination Material/Schlaggerättyp zur Verfügung. Deshalb wird die Härteeinheit automatisch nach Änderung des Materials bzw. Wechsel des Schlaggerätes auf **HL** (Leeb) zurückgesetzt. Die im Härteskala-Menü stehende Liste mit den möglichen Härteeinheiten wird dementsprechend angepasst.

#### 3.6.5 Löschen des letzten Messwertes

Der Mittelwert wird immer aus der voreingestellten Anzahl von Stichproben gebildet. Sollte versehentlich ein falscher Stichprobenmesswert (z.B. auf der falschen Stelle) aufgenommen werden, kann dieser durch Drücken der DEL Taste sofort gelöscht werden. Es erscheint die folgende Anzeige:

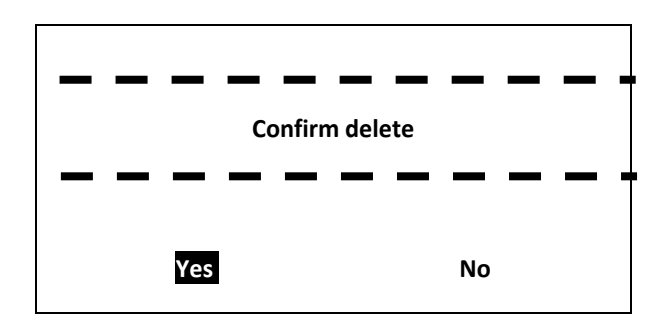

- Drücken Sie ↓ bzw. ↑ um den Cursor auf Yes oder No zu bewegen.
- Drücken Sie zur **ENTER** Bestätigung. Drücken Sie **ESC**, um den Löschvorgang abzubrechen.

# 4 Inbetriebnahme

Verbinden Sie den gewünschten Schlaggerät mit dem Handgerät (Bild 1) und drücken Sie  $\oplus$  Taste, um das Gerät einzuschalten. Auf dem Display erscheint:

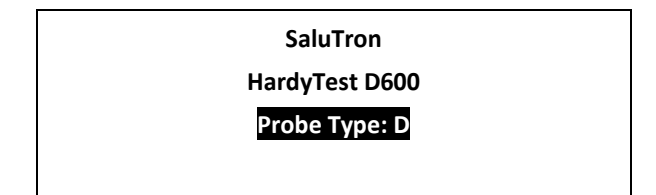

- Das Gerät erkennt während des Einschaltens den Typ des Schlaggeräts und zeigt dessen Bezeichnung auf dem Bildschirm an.
- Kontrollieren Sie, ob das richtige Schlaggerät angezeigt wird! Nach wenigen Sekunden wechselt der Bildschirm in die Hauptanzeige.

Mit ① Taste kann Sie das Gerät jederzeit ausgeschaltet werden.

# 5 Haupmenü

Die voreingestellten Systemparameter und die Zusatzfunktionen bleiben in der Menüführung erhalten. Durch Drücken der **MENU Taste** während der Hauptanzeige gelingt man ins Menü.

| 2 <b>1</b> |       |                |
|------------|-------|----------------|
| llhersicht | aller | Menüfunktionen |
| 0001010110 | unor  |                |

|              | <b>Test Set</b><br>= Messeinstellungen    | Impact Direc. = Einschlag-Richtung                                              |  |
|--------------|-------------------------------------------|---------------------------------------------------------------------------------|--|
|              |                                           | Average = Mittelwert                                                            |  |
|              |                                           | Material = Material                                                             |  |
|              |                                           | Hardness Scale = Härte-Einheit                                                  |  |
|              |                                           | Tolerance Limit = Grenzwerte                                                    |  |
|              |                                           | <b>Hard/<math>\sigma_{b}</math>: Hard</b> = Härte/ $\sigma_{b}$ : Zugfestigkeit |  |
|              |                                           |                                                                                 |  |
| Hauptanzeige | <b>Print Function</b><br>= Druckfunktion  | Print Current = aktuelle Anzeige drucken                                        |  |
|              |                                           | <b>Print Memory</b> = gewählte Blöcke/Gruppen aus dem Speicher drucken          |  |
|              |                                           | <b>Print All Memory</b> = alle Messwerte aus dem Speicher drucken               |  |
|              |                                           |                                                                                 |  |
|              |                                           | View From No.1 = Anzeige ab Nr. 1                                               |  |
|              | Memory Manager<br>= Speichereinstellungen | View From End = Anzeige ab dem Ende                                             |  |
|              |                                           | View From No. = Anzeige ab Nr.                                                  |  |
|              |                                           | Transfer Data = Daten über USB übertragen                                       |  |

|  |                                            | Delete By No. = Nr. xxx löschen                                            |  |  |
|--|--------------------------------------------|----------------------------------------------------------------------------|--|--|
|  |                                            | Delete All = Alles Löschen                                                 |  |  |
|  |                                            |                                                                            |  |  |
|  |                                            | <b>Auto Save: On/Off</b> = Automatische Speicherung der Messwerten: Aus/An |  |  |
|  |                                            | Auto Print: On/Off = Automatisches Drucken: Aus/An                         |  |  |
|  | <b>System Set</b><br>= Systemeinstellungen | <b>Auto Delete: On/Off</b> = Automatisches Löschen:<br>Aus/An              |  |  |
|  |                                            | <b>Auto Trans.: On/Off</b> = Automatischer Datentransfer:<br>Aus/An        |  |  |
|  |                                            | Key Sound: On/Off = Tastenton: Aus/An                                      |  |  |
|  |                                            | Warn. Sound: On/Off = Warnsignal: Aus/An                                   |  |  |
|  |                                            | <b>Auto Down: On/Off</b> = Automatisches Ausschalten:<br>Aus/An            |  |  |
|  |                                            | LCD Brightness = Display-Helligkeit                                        |  |  |
|  |                                            | Time Date Set = Zeit-/Datumseinstellung                                    |  |  |
|  |                                            |                                                                            |  |  |
|  | About Software<br>= Über Software          | Name, Version, Code, Seriennr.                                             |  |  |

#### 5.1 Menüstruktur

| Test Set (Messparameter)<br>Print Function (Drucken)<br>Memory Manager (Daten verwalten)<br>♥ System Set (Systemkonfiguration)                                              | <ol> <li>ENTER drücken, um ins Menü bzw. Submenü<br/>zu gelangen.</li> <li>Die Symbole ↓ links unten bzw. ↑ links oben<br/>zeigen an, dass noch weitere Menüpunkte<br/>vorhanden sind. Drücken Sie ↓ bzw. ↑ um<br/>den Cursor auf gewünschte Menü Option<br/>einzustellen.</li> </ol>                                                                                                 |
|----------------------------------------------------------------------------------------------------|----------------------------------------------------------------------------------------------------|
| Impact Direc. (Schlagrichtung)<br>Average (Mittelwert)<br>Material<br>Hardness Scale (Härteskala)<br>Tolerance Limit (Toleranzgrenzen)<br>Hrt/бb: <mark>Hard (Härte)</mark> | Hinweis 1: Bei der Einstellung Hrt/6b auf 6b ist<br>die Auswahl der Härteskala deaktiviert. Der<br>Menüpunkt Härteskala wird übersprungen.<br><u>Hinweis 2:</u> Nur mit dem Schlaggerät Typ D kann<br>die Zugfestigkeit 6b gemessen werden. Erkennt<br>das Handgerät einen anderen Typ des<br>angeschlossenen Schlaggerätes z.B. DL, ist das<br>Ändern von Hard auf 6b nicht möglich. |

#### 5.2 Messeinstellungen

#### 5.2.1 Einstellen der Schlagrichtung

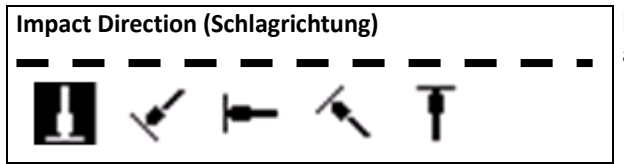

Mit ← bzw. → die gewünschte Schlagrichtung auswählen und mit ENTER bestätigen.

#### 5.2.2 Einstellung der Stichproben für den Mittelwert

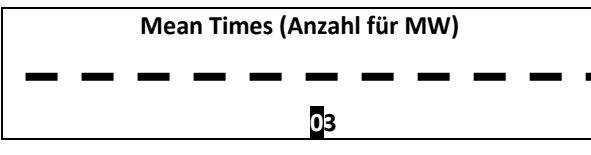

Mit Pfeiltasten ( $\blacklozenge$ ,  $\blacklozenge$ ,  $\clubsuit$ ,  $\clubsuit$ ) die Anzahl der Messungen für die Bildung einer Gruppe einstellen und mit **ENTER** bestätigen.

#### 5.2.3 Material-Einstellung

Bei der Einstellung Hrt/6b auf Hard, folgende Materialarten können ausgewählt werden:

| (Cast) Steel (Stahlguss)             | Mit                                                    |
|--------------------------------------|--------------------------------------------------------|
| CWT Steel (Kaltarbeitsstahl)         | auswählen und mit ENTER bestätigen.                    |
| STAIN. Steel (Edelstahl)             | Hinweis <sup>.</sup> Nach dem Materialauswahl wird die |
| GC. Iron (Grauguss)                  | Härteskala automatisch auf HL (Leeb) ungestellt.       |
| NC. Iron (Sphäroguss)                |                                                        |
| Cast Alumin (Aluminiumguss)          |                                                        |
| Copper-Zinc (Cu-Zn Legierungen)      |                                                        |
| Copper-Alumin (Cu-Al Legierung)      |                                                        |
| Wrought Copper (Kupferknetlegierung) |                                                        |

Bei der Einstellung Hrt/6b auf 6b, folgende Materialarten können ausgewählt werden:

| Mild Steel (Unlegierter Stahl)   | Mit                                                                   |
|----------------------------------|-----------------------------------------------------------------------|
| High-C Steel (Hoch-C Stahl)      | auswählen und mit ENTER bestätigen.                                   |
| Cr Steel (Cr Stahl)              |                                                                       |
| Cr-V Steel (Cr-V Stahl)          | <u>Hinweis 1:</u> Bei der Einstellung <b>Hrt/6b</b> auf <b>6b</b> ist |
| Cr-Ni Steel (Cr-Ni Stahl)        | die Auswahl der Härteskala deaktiviert. Der                           |
| Cr-Mo Steel (Cr-Mo Stahl)        | Menüpunkt Härteskala wird übersprungen.                               |
| Cr-Ni-Mo Steel (Cr-Ni-Mo Stahl)  | Hinweis 2: Nur mit dem Schlaggerat Typ D kann                         |
| Cr-Mn-Si Steel (Cr-Mn-Si Stahl)  | die Zugrestigkeit <b>ob</b> gemessen werden. Erkennt                  |
| Super ST. Steel (Hochfest Stahl) | das Handgeral einen anderen Typ des                                   |
| STAIN. Steel (Edelstahl)         | Ändern von <b>Hard</b> auf <b>6b</b> nicht möglich.                   |
|                                  | 5                                                                     |

#### 5.2.4 Einstellung der Härteskala

| Hard of Material (Härteskala) | Mit ← bzw. → die gewünschte Härteeinheit auswählen und mit ENTER bestätigen.                                                                                                    |
|-------------------------------|----------------------------------------------------------------------------------------------------|
| ні <mark>ну</mark> нв нкс     | <u>Hinweis 1:</u> Es werden ausschließlich die<br>möglichen Härteeinheiten für die gewählte<br>Kombination Schlaggerät/Materials angezeigt.<br><u>Hinweis 2:</u> Nach dem Materialauswahl wird die |
| HS HRB                        | Härteskala automatisch auf HL (Leeb) ungestellt.                                                                                                    |

#### 5.2.5 Grenzwerte einstellen (Tolerance Limit)

| Tolerance Limit (Toleranzgrenzen) | Mit Pfeiltasten (♠, ➡, ♣, ♠) die gewünschten<br>Grenzwerte einstellen und mit <b>ENTER</b> bestätigen.                                                                                                    |
|-----------------------------------|----------------------------------------------------------------------------------------------------|
| Min Max<br>080 1042               | <u>Hinweis 1:</u> Es können nur die Werte aus dem<br>Messbereich für die gewählte Kombination<br>Schlaggerät/Material eingestellt werden.<br><u>Hinweis 2:</u> Bei der verkehrten Eingabe des<br>oberen und unteren Grenzwertes erfolgt ihre<br>automatische Korrektur. |

#### 5.2.6 Härte oder Zugfestigkeit (6b) auswählen

| ↑ Material<br>Hardness Scale (Härteskala)                              | Mit <b>ENTER</b> Taste kann zwischen der Messung<br>der Härte <b>[Hard]</b> oder der Zugfestigkeit <b>[6b]</b><br>gewählt werden.                                                                                                    |
|------------------------------------------------------------------------|----------------------------------------------------------------------------------------------------|
| Tolerance Limit (Toleranzgrenzen)<br>Hrt/бb: <mark>Hard (Härte)</mark> | Hinweis 1: Nur mit dem Schlaggerät Typ D kann<br>die Zugfestigkeit <b>6b</b> gemessen werden. Erkennt<br>das Handgerät einen anderen Typ des<br>angeschlossenen Schlaggerätes z.B. DL, ist das<br>Ändern von <b>Hard</b> auf <b>6b</b> nicht möglich. |

#### 5.3 Drucken

Test Set (Messparameter)

Print Function (Drucken)

Memory Manager (Daten verwalten)

✤ System Set (Systemkonfiguration)

Print Memory (Druck Speicherwert)

Print Current (Druck aktuell)

Print All Mem (Druck Gesamt)

Mit den Druckfunktionen werden die entsprechenden Berichte in dem ASCI-Format via USB-Kabel auf ein Terminal-Programm im PC übertragen werden. Die folgenden Übertragungsparameter sind im Terminalprogram einzustellen:

Function] auswählen und mit ENTER bestätigen.

- Baudrate: 9600
- Datalänge: 8 Bit
- Stopbit: 1
- Parität: None

<u>Hinweis 1:</u> Für die erfolgreiche Verbindung zwischen dem **Hardy***Test* D600 und dem PC ist die Installation des USB-Treibers Silicon Labs CP210x notwendig. Dieser ist auf dem mitgelieferten USB-Stick zu finden.

#### 5.4 Daten verwalten (Memory Manager)

Test Set (Messparameter)

Print Function (Drucken)

Memory Manager (Daten verwalten)

System Set (Systemkonfiguration)

Mit der Pfeiltaste ↓ bzw. ↑ den Menüpunkt [Memory Manager] auswählen und mit ENTER bestätigen. <u>Hinweis 1:</u> Werden im dem Speicher keine

Messwerte abgelegt, erscheint in der Anzeige: No Memory! (Keine Daten!).

Mit der Pfeiltaste ↓ bzw. ↑ die gewünschte Funktion auswählen und mit **ENTER** bestätigen.

View From No.1 (Daten ab Anfang) View From End (Daten bis Ende) View From No. (Daten Ab Nr.) Transfer (Übertragung) Delete By No. (Messwert Löschen) Delete All (Alles Löschen)

#### 5.4.1 Anzeige der ersten/letzten Gruppe/Speicherwertes

- 【 View From No. 1 (Daten ab Anfang) 】 Anzeige der Gruppen von Anfang.
- 【 View From End (Daten bis Ende) 】 Anzeige der Gruppen von Ende.

#### 5.4.2 Anzeige einer ausgewählten Gruppe/Speicherwertes

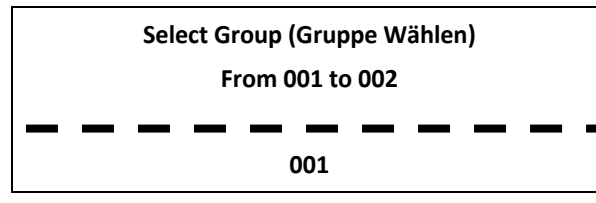

Mit Pfeiltasten ( $\blacklozenge$ ,  $\blacklozenge$ ,  $\blacklozenge$ ,  $\blacklozenge$ ) die Nummern der gewünschten Gruppen einstellen und mit **ENTER** bestätigen ( $\Im$  5.5).

#### 5.4.3 Datenübertragung (Transfer)

Mit **[Transfer]** können die gespeicherten Messwerte in ASCI-Format via USB-Kabel auf ein Terminal-Programm im PC übertragen werden. Die folgenden Übertragungsparameter sind im Terminalprogram einzustellen:

- Baudrate: 9600
- Datalänge: 8 Bit
- Stopbit: 1
- Parität: None

<u>Hinweis 1:</u> Für die erfolgreiche Verbindung zwischen dem **Hardy***Test* D600 und dem PC ist die Installation des USB-Treibers Silicon Labs CP210x notwendig. Dieser ist auf dem mitgelieferten USB-Stick zu finden.

#### 5.4.4 Löschen einer Gruppe (Delete By No.)

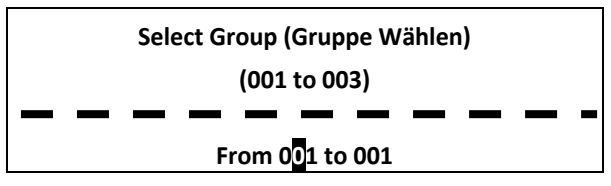

Mit Pfeiltasten ( $\Leftarrow$ ,  $\blacklozenge$ ,  $\clubsuit$ ,  $\clubsuit$ ) die Nummern der zu löschenden Gruppen einstellen und mit **ENTER** bestätigen.

<u>Hinweis 1:</u> Wenn die eingestellte Gruppennummer die Anzahl der vorhandenen Gruppen übersteigt, werden die aktuell umgebenden Gruppen gelöscht.

<u>Hinweis 2:</u> Es ist zu achten, dass während des Löschvorgangs das Gerät nicht ausgeschaltet wird. Dies kann zu unabsehbaren Fehlfunktionen führen.

#### 5.4.5 Löschen des gesamten Speichers (Delete All)

[Delete All] löscht alle Daten im Speicher.

#### 5.4.6 Bestätigung der Datenlöschung

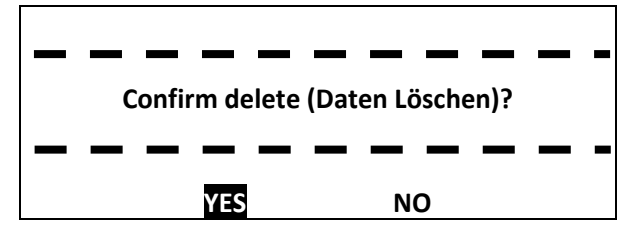

Mit der Pfeiltaste ← bzw. → [YES] auswählen und mit ENTER den Löschvorgang bestätigen. Mit der [NO] Auswahl oder ESC wird den Löschen abgebrochen.

#### 5.5 Aufrufen von Messgruppen im Speicher

| No.00112/03652HLNo.00212/03587HLNo.00312/03820HLNo.00412/03693HLNo.00512/03783HLNo.00612/03782HL | Mit <b>ENTER</b> Taste die Auswahl der Gruppe<br>ermöglichen bzw. aktivieren. Danach die<br>gewünschte Gruppe/Messwert mit der Pfeiltaste<br>↓ bzw. ↑ auswählen und mit <b>ENTER</b> wieder<br>bestätigen. Es erfolgt die Detailansicht der<br>gewählten Gruppe. |
|--------------------------------------------------------------------------------------------------|----------------------------------------------------------------------------------------------------|
| No.007 12/03 579HL<br>No.008 12/03 687HL                                                         | Mit <b>ESC</b> wird die Anzeige der gespeicherten Gruppen beendet.                                                                                                    |
|                                                                                                  |                                                                                                    |

Mit der Pfeiltaste ↓ bzw. ↑ werden die einzelnen Details der Gruppe angezeigt:

- Messgruppen-Nr. mit Datum
- Mittelwert
- Schlaggerät / Anzahl Messwerte
- Material
- Einzelne Messwerte

Mit ESC wird die Detailansicht beendet.

(Cast) Steel

No. 001 02/17/10

Average= 438HL

D 📕 03Times

437 438 439 🕇

#### 5.6 System Einstellungen (System Set)

| Test Set (Messparameter)                                      | Mit der Pfeiltaste ↓ bzw. ↑ den Menüpunkt                                                             |
|---------------------------------------------------------------|----------------------------------------------------------------------------------------------------|
| Print Function (Drucken)                                      | [System Set] auswählen und mit ENTER                                                                  |
| Memory Manager (Daten verwalten)                              | bestätigen.                                                                                           |
| ✓ System Set (Systemkonfiguration) Auto Save: On (Spei.: Ein) | Mit der Pfeiltaste <b>↓</b> bzw. <b>↑</b> die gewünschte<br>Option auswählen und mit <b>ENTER</b> den |

Auto Print: Off (Druck.: Aus)

Auto Delete: Off (Lösch.: Aus)

✔ Auto Trans.: Off (Übertr.: Aus)

eingestellten Wert ändern z.B. [On] auf [Off].

Mit **ESC** die Systemeinstellungen verlassen.

| Key Sound: Off (Tastenton: Aus) |
|---------------------------------|
| Warn. Sound: Off (Warnton: Aus) |
| LCD Brightness (Helligkeit)     |
| Time Date Set (Zeit & Datum)    |

#### 5.6.1 Grundeinstellungen

Bei [Auto Save]: On werden die einzelnen Messwerte nach der Berechnung des Mittelwertes in eine Gruppe zusammengefasst und im Speicher automatisch abgelegt.

Die Einstellung [Auto Print]: On/Off hat keine Funktion bei dem Hardy Test D600 Gerät.

Bei [Auto Delete]: On wird der Messwert, der mit einem groben Fehler belastet ist (z.B. falsche Handhabung oder Messung auf dem falschen Material), nach der 3o-Regel automatisch aus der Gruppe entfernt. In diesem Fall muss der entfernte Messwert durch eine neue zusätzliche Messung in der Gruppe ersetzt werden.

Bei [Auto Trans]: On werden die einzelnen Messwerte nach der Berechnung des Mittelwertes in eine 

Bei [Key Sound]: On ertönt bei jedem Drücken einer Taste ein Piepton.

Bei [Warn. Sound]: On ertönt ein langgezogener Piepton, wenn:

- der gemessene Wert den Grenzwert über- oder unterschreitet
- die Anzahl der Messungen für die Bildung einer Gruppe erreicht wird
- Daten gelöscht werden.

#### 5.6.2 Kontrast der LCD-Anzeige (Brightness)

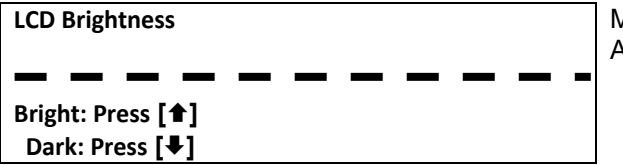

Mit der Pfeiltaste 🖶 bzw. 🕇 den Kontrast der Anzeige ändern und mit ENTER bestätigen.

#### 5.6.3 Einstellung Datum / Uhrzeit (Time Date Set)

Time Date Set (Zeit & Datum)

02/17/2010 11:28

Aktuelles Datum/Uhrzeit wird im "MM/DD/YYYY **HH:MM**" (=Monat/Tag/Jahr Stunde: Minute) angezeigt.

Mit Pfeiltasten (⇐, ➡, ➡, ♠) Datum und Uhrzeit einstellen und mit ENTER bestätigen.

#### 5.7 Software Information (About Software)

Test Set (Messparameter)

Print Function (Drucken)

Memory Manager (Daten verwalten)

System Set (Systemkonfiguration)

About Software (Software Info)

Mit der Pfeiltaste 🖶 bzw. 🕇 den Menüpunkt [About Software] auswählen und mit ENTER bestätigen.

HardyTest D600

Version: 1.9A

Code: RX00D600

SN: R0109091007

Diese Anzeige gibt Informationen über die Version der Firmware, dem Code und die Seriennummer des Gerätes.

#### 5.8 Kalibrierung des Schlaggerätes

Da der Flugkörper des Schlaggerätes ein Verschleißteil ist, kann es vorkommen, dass nach dem längeren Betrieb (mehrere Tausende von Messungen), die Messwerte auf dem Testblock außerhalb der Toleranz liegen. In diesem Fall, sowie bei dem Betrieb mit einem neuen Schlaggerät, muss eventuell eine neue Kalibrierung durchgeführt werden. Dies ist wie folgt durchzuführen:

- das Gerät ausschalten
- die ENTER Taste gedrückt halten und das Gerät erneut einschalten. Die folgende Anzeige erscheint:

| Calibration (Kalibrierung) | Messen Sie an fünf verschiedenen Stellen auf dem mitgelieferten Testblock.                                                    |
|----------------------------|----------------------------------------------------------------------------------------------------|
| 0/5 times                  | Hinweis 1: es ist darauf zu achten, dass die<br>Messungen in einer senkrechter Lage des<br>Schlaggerätes durchgeführt werden. |

• nach der fünften Messung erscheint die folgende Anzeige:

| Calibration (Kalibrierung)                | Mit den Pfeiltasten ♥ und ↑ den Nominalwert des Blocks eingeben und mit ENTER bestätigen.                        |
|-------------------------------------------|----------------------------------------------------------------------------------------------------|
| Average=789<br>Nominal= <mark>78</mark> 9 | Hinweis 1: mit <b>ESC</b> -Taste kann der<br>Kalibriervorgang jederzeit ohne zu Speichern<br>abgebrochen werden. |

<u>Hinweis 1:</u> Es wird empfohlen das Gerät mindestens einmal im Jahr auf seine Genauigkeit überprüfen und falls notwendig nachkalibrieren.

#### 5.9 Hintergrundbeleuchtung

Bei dem Betrieb in dunklen Umgebung hilft die Hintergrundbeleuchtung der Anzeige beim Ablesen von Messwerten. Diese kann durch kurzes Drücken der [芥]-Taste ein- bzw. ausgeschaltet werden.

#### 5.10 Automatische Abschaltung

Nach ca. 5 Minuten von Nichtbenutzen schaltet sich das Gerät automatisch aus.

#### 5.11 Austausch der Batterie

Das Gerät wird mit zwei 1,5 Volt Mignon-AA-Batterien versorgt, deren Status mit Hilfe des Batterie-Symbols auf dem Display angezeigt wird. Sollte dieses blinken, müssen die Batterien ausgetauscht werden. Dies ist wie folgt durchzuführen:

- das Gerät ausschalten.
- das Batteriefach mit dem Schraubendreher öffnen und die leeren Batterien entnehmen.

- neue Batterien einlegen. Es ist auf die richtige Polarität zu achten.
- das Batteriefach wieder schließen.
- das Gerät zur Überprüfung einschalten.

#### Wichtig!

Verbrauchte Batterien sind Sondermüll, die keinesfalls mit dem Hausmüll entsorgt werden sollten, sondern nur an den entsprechenden Sammelstellen abzugeben sind.

#### 5.12 Datenübertragung mittels USB-Kabels

Um die gemessene Messwerte erfolgreich aus dem Gerät in PC übertragen zu können, muss das **Hardy***Test* D600 von dem Betriebssystem des Computers erkannt werden. Dies erfolgt durch die einmalige Installation des auf dem mitgelieferten USB-Sticks CP2102 Treibers. Starten Sie die Datei **CP210xVCPInstaller** und befolgen Sie die erhaltenen Hinweise auf dem Bildschirm Ihres Computers. Nach der Installation verbinden Sie das Gerät mittels des mitgelieferten USB-Kabels mit dem PC und öffnen Sie das Geräte-Manager Fenster des Betriebssystems.

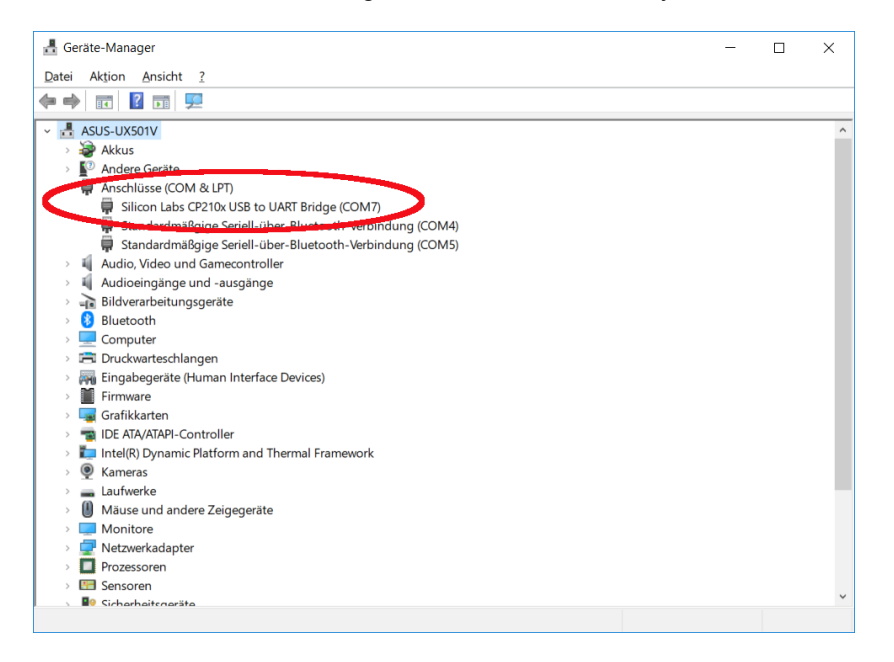

Bei der erfolgreichen Installation des Treibers erscheint in dem Bereich Anschlüsse sein Eintrag mit der zugeordneten virtuellen Schnittstelle COM. Merken Sie sich die Nummer dieser Schnittstelle. Diese muss eventuell bei der DataView- oder Terminalsoftware als Nummer des Empfangsports eingestellt werden.

#### 5.12 Installation der DataView Software

Die Installation der DataView Software auf dem PC ist wie folgt durchzuführen:

die **DATAVIEW HARDNESS TESTER** Datei aus dem mitgelieferten USB-Stick ausführen.

Installationshinweise auf dem Bildschirm befolgen.

• das Programm **DataView for Hardness Tester** aus der Menü des Windows Betriebssystems auswählen und starten.

|      |      |     | Data | /iew |       |   |        |    | 000000  |
|------|------|-----|------|------|-------|---|--------|----|---------|
| 0    |      |     |      |      |       |   |        |    |         |
| 1    | 2    | 3   | 4 5  | 6    | 7     | 8 | 9      | 10 | 8888866 |
| Ave  | rage | Sto | Dev  | Ma   | ximum |   | Minimu | Im |         |
| , v. | .v   |     |      |      | ,0    | _ | 0,0    |    |         |

- das Hardy Test Gerät einschalten.
- CONN Taste im DataView Programm betätigen.

| Comm Port           |           |   |
|---------------------|-----------|---|
| Please select the p | ort: COM4 | • |
| OK                  | Cancel    |   |

die korrekte COM-Schnittstelle auswählen und mit OK bestätigenDaten aus dem Gerät über READ Taste übertragen

|      |       |     |     |          | Da     | taVie  | w    |     |   |       |           |                 |
|------|-------|-----|-----|----------|--------|--------|------|-----|---|-------|-----------|-----------------|
| 800  | 670,9 | 687 | 7,0 | 689,3    | ]      |        |      |     |   |       |           |                 |
| 700  |       |     |     | <u> </u> |        |        |      |     |   |       |           | 888888 1        |
| 600  |       |     |     |          |        |        |      |     |   |       |           | 888888          |
| 500  |       |     |     |          |        |        |      |     |   |       |           | 888888          |
| 400  |       |     |     |          |        |        |      |     |   |       |           | 000000          |
| 300  |       |     |     |          |        |        |      |     |   |       |           |                 |
| 200  |       |     |     |          |        |        |      |     |   |       |           |                 |
| 100- |       |     |     |          |        |        |      |     |   |       |           |                 |
| 04   | 1     | 2   |     | 3        | 4      | +<br>5 | 6    | 7   |   |       | 10        | 8888 <b>8</b> 8 |
|      |       |     |     |          |        |        |      |     |   |       |           | 8888888         |
| S    | teel  |     |     | HL       | D      |        | Down |     | 3 | 01.0  | 1.2000    | 8888888         |
| _    | Avera | age |     | _        | StdDev |        | Maxi | mum |   | Minim | um        |                 |
|      | 682   | ,4  |     |          | 10,0   |        | 686  | 9,3 |   | 670   | <b>,9</b> |                 |
|      |       |     |     |          | 4      |        | 4    |     |   | 1     |           |                 |

Alternativ können die Daten in Form von den Prüfprotokollen über die Druckfunktionen ( $\Im$  5.3) oder Datenübertragung ( $\Im$  5.4.3) mit Hilfe einer PC-Terminal-Software empfangen werden. Die folgenden Übertragungsparameter sind im Terminalprogram einzustellen:

• Baudrate: 9600

- Datalänge: 8 Bit
- Stopbit: 1
- Parität: None

PC-Terminal-Software kann von vielen verschiedenen Anbietern kostenfrei aus dem Internet runtergeladen werden.

#### 6 Wartung

Wurden mit dem Schlaggerät mehr als 1000 Messungen durchgeführt, sollte sein Flugkörper und die Führungsrohr mit der mitgelieferten Nylonbürste gereinigt werden:

- den Stützring abschrauben und den Flugkörper herausnehmen.
- den Flugkörper optisch begutachten. Sollten auf seiner Oberfläche Unreinheiten wie z.B. kleine Metallsplitter festgestellt werden, müssen die unbedingt mit Bürste bzw. weichem Tuch entfernt werden.
- die Nylonbürste in die Führungsrohr einführen und mehrmals im Uhrzeigersinn drehen.
- den Flugkörper in die Führungsrohr einlegen und den Stützring wieder festschrauben.

<u>Hinweis 1:</u> Vor dem Lagern den Auslöseknopf einmal betätigen, damit der Flugkörper nicht in dem Führungsrohr eingespannt hängen bleibt.

<u>Hinweis 2:</u> Auf keinem Fall den Flugkörper oder das Innere der Führungsrohrs mit Schmierstoff einfetten. <u>Hinweis 3:</u> Es wird empfohlen das Gerät mindestens einmal im Jahr auf seine Genauigkeit zu überprüfen und falls notwendig nachkalibrieren. Sollte bei dieser Überprüfung auf dem mitgelieferten Testblock eine Abweichung von mehr als +/- 20HL Einheiten festgestellt werden, ist es ratsam entweder den Flugkörper oder das ganze Schlaggerät auszutauschen.

#### 7 Hinweise zu Transport- und Lagerbedingungen

- das Gerät vor Vibrationen, starkem Magnetfeld, ätzenden Stoffen, Feuchtigkeit und Staub schützen und bei Raumtemperatur aufbewahren.
- beim längeren Nichtbenutzen die Batterien wegen der Auslaufgefahr aus dem Gerät entfernen.

#### 8 Fehleranalyse und Fehlerbehebung

| Ereignis                                                      | Fehleranalyse                                            | Behebungsmethode                                                                   |
|---------------------------------------------------------------|----------------------------------------------------------|------------------------------------------------------------------------------------|
| Gerät lässt sich nicht                                        | Batterien sind entladen.                                 | Neue Batterien einlegen.                                                           |
| einschalten.                                                  | Falsche Polarität der Batterien.                         | Batterien aus dem Gerät<br>entnehmen und auf die richtige<br>Polarität überprüfen. |
| Es erfolgt kein Messwert auf der<br>Anzeige nach dem Auslösen | Flugkörper und Führungsrohr auf Unreinheiten überprüfen. | Flugkörper und Führungsrohr reinigen.                                              |
| des Messvorgangs.                                             | Kabel des Schlaggeräts defekt.                           | Falls vorhanden, Kabel ersetzen.                                                   |
| Schlaggerät von dem<br>Handgerät falsch identifiziert.        | Schlaggerät mit falschem Kabel verbunden.                | Passendes Kabel am<br>Schlaggerät anschließen.                                     |
| Messungen auf dem Testblock weichen vom Nominalwert stark     | Flugkörper und Führungsrohr auf Unreinheiten überprüfen. | Flugkörper und Führungsrohr reinigen.                                              |
| ab.                                                           | Falsche Kalibrierung.                                    | Gerät mit dem Schlaggerät neu<br>kalibrieren.                                      |
|                                                               | Flugkörper des Schlaggerätes wegen Verschleiß abgenutzt. | Entweder Flugkörper oder das<br>ganze Schlaggerät<br>austauschen.                  |
| Messungen auf dem zu                                          | Das Gewicht oder die Dicke des                           | Minimales Gewicht und                                                              |
| prüfenden Werkstück weichen                                   | prüfenden Werkstücks ist zu                              | minimale Dicke des Werkstücks                                                      |
| von den realen Werten stark ab.                               | klein.                                                   | beachten. Das Werkstück mit<br>einer Koppelpaste an eine                           |

| schwere und dicke Stahl- og<br>Steinplatte ankoppeln. | oder |
|-------------------------------------------------------|------|
|-------------------------------------------------------|------|

#### 9 Normen

Das **Hardy***Test* D600 entspricht nationalen (DIN) und internationalen (ISO, ASTM) Normen und besitzt das CE-Zeichen.

- ISO EN 16859
- ISO 18265
- ASTM A956/E140/A370

Änderungen, die dem technischen Fortschritt dienen, behalten wir uns zu jeder Zeit und ohne Ankündigung vor.

# 10 Anhang

#### Tabelle 1: Härtewerte der Schlaggeräte auf verschiedenen Materialien

| Motorial            | Härte-  |                | Schlaggerät   |                |               |                |               |
|---------------------|---------|----------------|---------------|----------------|---------------|----------------|---------------|
| Material            | einheit | DL/DC          | D+15          | С              | G             | E              | DL            |
|                     | HRC     | 20-68,5        | 19,3-<br>67,9 | 20,0-<br>69,5  |               | 22,4-<br>70,7  | 20,6-<br>68,2 |
|                     | HRB     | 38,4-<br>99,6  |               |                | 47,7-<br>99,9 |                | 37,0-<br>99,9 |
| Stahl,<br>Gussstahl | HRA     | 59,1-<br>85,8  |               |                |               | 61,7-<br>88,0  |               |
|                     | НВ      | 127-651        | 80-638        | 80-683         | 90-646        | 83-663         | 81-646        |
|                     | HV      | 83-976         | 80-937        | 80-996         |               | 84-1042        | 80-950        |
|                     | HS      | 32,2-<br>99,5  | 33,3-<br>99,3 | 31,8-<br>102,1 |               | 35,8-<br>102,6 | 30,6-<br>96,8 |
| Kaltarbeits-stahl   | HRC     | 20,4-<br>67,1  | 19,8-<br>68,2 | 20,7-<br>68,2  |               | 22,6-<br>70,2  |               |
|                     | HV      | 80-898         | 80-935        | 100-941        |               | 82-1009        |               |
| Gehämmerter Stahl   | HB      | 143-650        |               |                |               |                |               |
|                     | HRB     | 46,5-<br>101,7 |               |                |               |                |               |
| Edelstahl           | НВ      | 85-655         |               |                |               |                |               |
|                     | HV      | 85-802         |               |                |               |                |               |
|                     | HRC     |                |               |                |               |                |               |
| Grauguss            | НВ      | 93-334         |               |                | 92-326        |                |               |
|                     | HV      |                |               |                |               |                |               |

| Sphäroguss                 | HRC |               |               |               |  |
|----------------------------|-----|---------------|---------------|---------------|--|
|                            | НВ  | 131-387       |               | 127-<br>364   |  |
|                            | HV  |               |               |               |  |
| Aluminiumlegierungen       | НВ  | 19-164        | 23-210        | 32-168        |  |
|                            | HRB | 23,8-<br>84,6 | 22,7-<br>85,0 | 23,8-<br>85,5 |  |
| Messing                    | НВ  | 40-173        |               |               |  |
|                            | HRB | 13,5-<br>95,3 |               |               |  |
| Kupfer                     | НВ  | 60-290        |               |               |  |
| Kupferknet-<br>Legierungen | HB  | 45-315        |               |               |  |

# Tabelle 2: Eigenschaften der Schlaggeräte

| Schlag                                             | ıgerät              | DC, D, DL                           | D+15               | С                  | G                  | E                     |
|----------------------------------------------------|---------------------|-------------------------------------|--------------------|--------------------|--------------------|-----------------------|
| Einschlag-Energie:                                 |                     | 11 mJ                               | 11 mJ              | 2,7 mJ             | 90 mJ              | 11 mJ                 |
| Gewich<br>Einsch                                   | nt<br>lagkörper:    | D+DC: 5,5 g<br>DL: 7,2 g            | 7,8 g              | 3,0 g              | 20,0 g             | 5,5 g                 |
| Härte F                                            | Prüfspitze:         | 1600 HV                             | 1600 HV            | 1600 HV            | 1600 HV            | 5000 HV               |
| Durchn<br>Prüfspi                                  | nesser<br>tze:      | 3 mm                                | 3 mm               | 3 mm               | 5 mm               | 3 mm                  |
| Materia                                            | al Prüfspitze:      | Tungsten<br>Karbid                  | Tungsten<br>Karbid | Tungsten<br>Karbid | Tungsten<br>Karbid | Synthetik-<br>Diamant |
| Schlag<br>Durchn                                   | gerät-<br>nesser:   | 20 mm                               | 20 mm              | 20 mm              | 30 mm              | 20 mm                 |
| Schlaggerät-Länge:                                 |                     | D: 147 mm<br>DC: 86 mm<br>DL: 75 mm | 162 mm             | 141 mm             | 254 mm             | 155 mm                |
| Schlag                                             | gerät-Gewicht:      | 50 g                                | 80 g               | 75 g               | 250 g              | 80 g                  |
| Max. H<br>Prüfstü                                  | ärte des<br>cks:    | 940 HV                              | 940 HV             | 1000 HV            | 650 HB             | 1200 HV               |
| Mittlere Rauheit der<br>Prüfstückoberfläche<br>Ra: |                     | 1,6 µm                              | 1,6 µm             | 0,4 µm             | 6,3 µm             | 1,6 µm                |
| Mindes                                             | stgewicht des Pr    | üfstücks:                           |                    | -                  |                    |                       |
| direkt r                                           | nessen:             | > 5 kg                              | > 5 kg             | > 1,5 kg           | > 15 kg            | > 5 kg                |
| auf fes                                            | ter Unterlage:      | 2-5 kg                              | 2-5 kg             | 0,5-1,5 kg         | 5-15 kg            | 2-5 kg                |
| Ankupp<br>Koppel                                   | olung mit<br>paste: | 0,05-2 kg                           | 0,05-2 kg          | 0,02-0,5 kg        | 0,5-5 kg           | 0,05-2 kg             |
| Mindes                                             | stdicke des Prüfs   | stücks                              |                    |                    |                    |                       |
| bei eng                                            | jer Ankupplung      | 5 mm                                | 5 mm               | 1 mm               | 10 mm              | 5 mm                  |
| für Oberflächenhärtung ≥ 0,8 r                     |                     | ≥ 0,8 mm                            | ≥ 0,8 mm           | ≥ 0,2 mm           | ≥ 1,2 mm           | ≥ 0,8 mm              |
| Größe                                              | des Schlag-Eind     | lrucks                              |                    |                    |                    |                       |
| Härte                                              | Ø – Eindruck:       | 0,54 mm                             | 0,54 mm            | 0,38 mm            | 1,03 mm            | 0,54 mm               |
| 300<br>HV                                          | Eindrucktiefe:      | 24 µm                               | 24 µm              | 12 µm              | 53 µm              | 24 µm                 |

| Härte     | Ø – Eindruck:  | 0,54 mm | 0,54 mm | 0,32 mm | 0,90 mm | 0,54 mm |
|-----------|----------------|---------|---------|---------|---------|---------|
| 600<br>HV | Eindrucktiefe: | 17 µm   | 17 µm   | 8 µm    | 41 µm   | 17 µm   |
| Härte     | Ø – Eindruck:  | 0,35 mm | 0,35 mm | 0,35 mm | -       | 0,35 mm |
| 800<br>HV | Eindrucktiefe: | 10 µm   | 10 µm   | 7 µm    | -       | 10 µm   |

Tabelle 3: Abbildung / Anwendung der Schlaggeräte

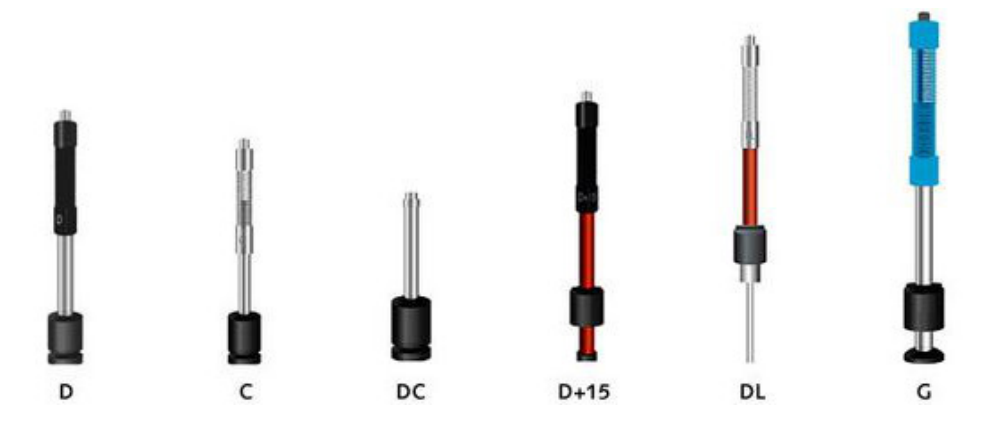

| Anwendung o | Anwendung der Schlaggeräte                                                                                                  |  |  |  |
|-------------|----------------------------------------------------------------------------------------------------|--|--|--|
| D           | Standardschlaggerät für die meisten Härteprüfaufgaben                                                                       |  |  |  |
| DC          | Extrem kurz;                                                                                                    |  |  |  |
|             | für Messungen in Löchern, Zylindern oder Innenmessungen an Werkteilen                                                       |  |  |  |
| DL          | Durchmesser des Rohres im Vorderteil: 2,78 mm;                                                                              |  |  |  |
|             | für Messungen an engen unzugänglichen Stellen und Vertiefungen                                                              |  |  |  |
| D+15        | Besonders schmaler Aufsatz mit zurückgesetzter Spule;                                                                       |  |  |  |
|             | für Messungen in Nuten und Vertiefungen;                                                                                    |  |  |  |
| С           | Reduzierte Schlagenergie, ca. ¼ von Typ D;                                                                                  |  |  |  |
|             | für oberflächengehärtete Werkteile, Ummantelungen, dünn beschichtete oder schlagempfindliche Teile (geringe Eindrucktiefen) |  |  |  |
| G           | Vergrößerter Schlagkörper mit erhöhter Schlagenergie (ca. 9-mal so groß wie Typ D);                                         |  |  |  |
|             | nur für Messungen im Brinell-Bereich; für Vollmaterial, schwere Guss- und Schmiedeteile                                     |  |  |  |

# Tabelle 4: HLD- und Zugfestigkeit

HLD- und Zugfestigkeit (ob)-Bereiche von Materialien, die mit dem Schlaggerät D geprüft werden

| Nr. | Material                 | HLD       | Zugfestigkeit σ <sub>Ϸ</sub> (MPa) |
|-----|--------------------------|-----------|------------------------------------|
| 1   | Baustahl                 | 350 - 522 | 374 - 780                          |
| 2   | kohlenstoffreicher Stahl | 500 - 710 | 737 - 1670                         |
| 3   | Cr-Stahl                 | 500 - 730 | 707 - 1829                         |
| 4   | Cr-V-Stahl               | 500 - 750 | 704 - 1980                         |
| 5   | Cr-Ni-Stahl              | 500 - 750 | 763 - 2007                         |
| 6   | Cr-Mo-Stahl              | 500 - 738 | 721 - 1875                         |
| 7   | Cr-Ni-Mo-Stahl           | 540 - 738 | 844 - 1933                         |
| 8   | Cr-Mn-Si-Stahl           | 500 - 750 | 755 - 1993                         |

| 9  | hochfester Stahl | 630 - 800 | 1180 - 2652 |
|----|------------------|-----------|-------------|
| 10 | Edelstahl        | 500 - 710 | 703 - 1676  |

# Tabelle 5: Übersicht Stützringe

| Nr. | Code     | Тур            | Zeichnung | Verwendung                                                              |
|-----|----------|----------------|-----------|-------------------------------------------------------------------------|
| 1   | 03-03,7  | Z 10-15        |           | Messungen an zylindrischen<br>Außenflächen R10-R15                      |
| 2   | 03-03,8  | Z 14,5-30      |           | Messungen an zylindrischen<br>Außenflächen R14,5-R30                    |
| 3   | 03-03,9  | Z 25-50        |           | Messungen an zylindrischen<br>Außenflächen R25-R50                      |
| 4   | 03-03,10 | HZ 11-13       |           | Messungen an zylindrischen<br>Innenflächen R11-R13                      |
| 5   | 03-03,11 | HZ 12,5-<br>17 |           | Messungen an zylindrischen<br>Innenflächen R12,5-R17                    |
| 6   | 03-03,12 | HZ 16,5-<br>30 |           | Messungen an zylindrischen<br>Innenflächen R16,5-R30                    |
| 7   | 03-03,13 | K 10-15        |           | Messungen an kugelförmigen<br>Außenflächen SR10-SR15                    |
| 8   | 03-03,14 | K 14,5-30      |           | Messungen an kugelförmigen<br>Außenflächen SR14,5-SR30                  |
| 9   | 03-03,15 | HK 11-13       |           | Messungen an kugelförmigen<br>Innenflächen SR11-SR13                    |
| 10  | 03-03,16 | HK 12,5-<br>17 |           | Messungen an kugelförmigen<br>Innenflächen SR12,5-SR17                  |
| 11  | 03-03,17 | HK 16,5-<br>30 |           | Messungen an kugelförmigen<br>Innenflächen SR16,5-SR30                  |
| 12  | 03-03,18 | UN             |           | Messungen an zylindrischen<br>Außenflächen,<br>Radius einstellbar R10-∞ |

| A A | Man III have at   |                       |
|-----|-------------------|-----------------------|
| 11  | NIGNII_I INGreatz | IINA ENAlisch-Dautsch |
|     | MICHU-ODCI SCL    |                       |
|     |                   |                       |

|                                       |                                                  | Impact Direc. = Einschlag-Richtung                                               |
|---------------------------------------|--------------------------------------------------|----------------------------------------------------------------------------------|
|                                       |                                                  | Average = Mittelwert                                                             |
|                                       | Test Set                                         | Material = Material                                                              |
|                                       | = Messeinstellungen                              | Hardness Scale = Härte-Einheit                                                   |
|                                       |                                                  | Tolerance Limit = Toleranz-Grenze                                                |
|                                       |                                                  | <b>Hard/<math>\sigma_{b}</math>: Hard = Härte/<math>\sigma_{b}</math>: Härte</b> |
|                                       |                                                  |                                                                                  |
|                                       |                                                  | Print Current = Aktuelle Ansicht drucken                                         |
|                                       | = Druckfunktion                                  | Print Memory = bestimmte Speichergruppen drucken                                 |
|                                       | Brackiankton                                     | Print All Memory = Gesamten Speicher drucken                                     |
|                                       |                                                  |                                                                                  |
|                                       |                                                  | View From No.1 = Ansicht ab Nr. 1                                                |
|                                       | <b>Memory Manager</b><br>= Speichereinstellungen | View From End = Ansicht ab dem Ende                                              |
|                                       |                                                  | View From No. = Ansicht ab Nr.                                                   |
|                                       |                                                  | Transfer Data = Daten übertragen                                                 |
| Hauptanzeige                          |                                                  | Delete By No. = Nr. xxx löschen                                                  |
| · · · · · · · · · · · · · · · · · · · |                                                  | Delete All = Alles Löschen                                                       |
|                                       |                                                  |                                                                                  |
|                                       |                                                  | Auto Save: On/Off = Automatischen Speicher: Aus/An                               |
|                                       |                                                  | Auto Print: On/Off = Automatisches Drucken: Aus/An                               |
|                                       |                                                  | <b>Auto Delete: On/Off =</b> Automatisches Löschen:<br>Aus/An                    |
|                                       | System Set                                       | <b>Auto Trans.: On/Off</b> = Automatischer Datentransfer:<br>Aus/An              |
|                                       | = Systemeinstellungen                            | Key Sound: On/Off = Tastenton: Aus/An                                            |
|                                       |                                                  | Warn. Sound: On/Off = Warnsignal: Aus/An                                         |
|                                       |                                                  | Auto Down: On/Off = Automatisches Ausschalten:<br>Aus/An                         |
|                                       |                                                  | LCD Brightness = Display-Helligkeit                                              |
|                                       |                                                  | Time Date Set = Zeit-/Datumseinstellung                                          |
|                                       |                                                  |                                                                                  |
|                                       | About Software<br>= Über Software                | Name, Version, Code, Seriennr.                                                   |

# 12 Umweltschutz und Entsorgung

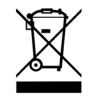

Führen Sie das Gerät im Interesse des Umweltschutzes einer fachgerechter Entsorgung zu. Werfen Sie das Gerät nicht in den Hausmüll, sondern geben Sie es an einer Sammelstelle für Elektroschrott ab oder schicken Sie zurück an Ihren Lieferanten.

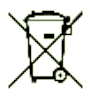

Entfernen Sie vorher die Batterie und entsorgen Sie diese ordnungsgemäß an einem Sammelbehälter für Batterien.

Auch die Verpackungsmaterialien sind Rohstoffe! Führen Sie diese deshalb dem Rohstoffkreislauf zu.

# Konformitätserklärung

Declaration of conformity for apparatus with CE mark

Konformitätserklärung für Geräte mit CE-Zeichen

Declaration of conformity We hereby declare that the product to which this declaration refers conforms with the following standards. Konformitätserklärung Wir erklären hiermit, dass das Produkt, auf das sich diese Erklärung bezieht, mit den nachstehenden Normen übereinstimmt.

# Mobiles, digitales Leeb Härteprüfgerät: HardyTest D600

**EU-Richtlinien** 2004/108/EC

Normen EN 61000-6-2 :2005 EN 61000-6-4 :2007

recht/verbindliche Unterschrift

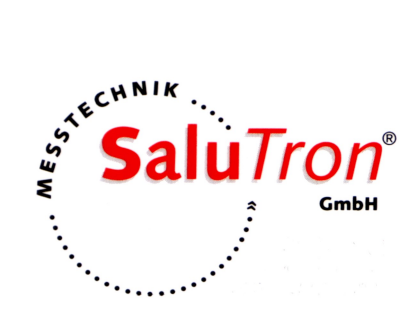

Salu Tron Messtechnik GmbH Dr.-Gottfried-Cremer-Allee 30/7 • D-50226 Frechen Tel. +49 (0) 2234 9999960 • Fax. +49 (0) 2234 9999962 Email: info@salutron.de • www.salutron.de